## 连接 PostgreSQL 数据库

## 1. 安装PostgreSQL 的ODBC驱动程序

https://www.postgresql.org/ftp/odbc/versions/msi/ 建议安装驱动最低为8.4及以上的版本

## 2. 新建RDL报表

3. 添加数据源

选择ODBC驱动,输入连接字符串:

DRIVER={PostgreSQL Unicode};DATABASE=postgres;SERVER=localhost;PORT=5432;UID=postgres;password=xA123456;SSLmode=disable;

| 报表数据源 - 常规 |                    | × |
|------------|--------------------|---|
| 报表数据源 - 常规 | 名称:<br>DataSource2 | × |
|            |                    | > |

4. 添加数据集, 输入查询语句

select \* from table1

5、报表模板参考

| Postgresql.rdlx |  |
|-----------------|--|
|                 |  |
|                 |  |

6. 将数据绑定到数据控件中

<sub>相关阅读</sub>:运行时绑定数据源: 在ActiveReports中使用PostgreSQL数据库